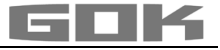

## SmartBox 1 / SmartBox 2 / SmartBox 3

Electronic remote level gauge for non-pressurized tanks with liquid operating medium

CE

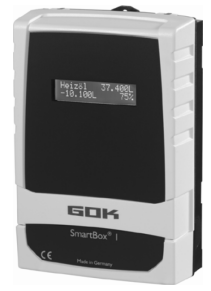

SmartBox 1

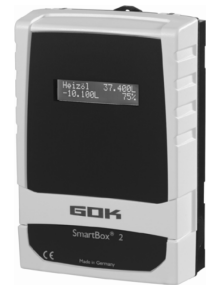

SmartBox 2

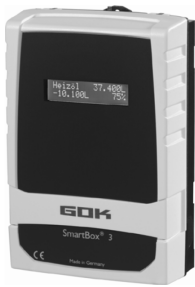

SmartBox 3

### CONTENTS

| ABOUT THE MANUAL             | 1  |
|------------------------------|----|
| GENERAL PRODUCT INFORMATION  | 2  |
| SAFETY ADVICE                | 2  |
| INTENDED USE                 | 2  |
| INAPPROPRIATE USE            | 3  |
| USER QUALIFICATION           | 3  |
| ASSEMBLY                     | 4  |
| ELECTRICAL INSTALLATION      | 5  |
| START-UP                     | 7  |
| PROGRAMMING                  | 8  |
| EXAMPLES FOR PROGRAMMING     | 11 |
| NOTES ON PROGRAMMING         | 13 |
| OPERATION                    | 14 |
| FUNCTION CHECK / MAINTENANCE | 14 |
| RESTORATION                  | 14 |
| TROUBLESHOOTING              | 15 |
| DISPOSAL                     | 15 |
| WARRANTY                     | 15 |
| TECHNICAL CHANGES            | 15 |
| CERTIFICATE                  | 15 |
| TECHNICAL DATA               | 16 |
| LIST OF ACCESSORIES          | 16 |
|                              |    |

### ABOUT THE MANUAL

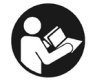

- This manual is part of the product.
- This manual must be observed and handed over to the operator to ensure that the component operates as intended and to comply with the warranty terms.
- Keep it in a safe place while you are using the product.
- In addition to this manual, please also observe national regulations, laws and installation guidelines.

This assembly and operating manual is aimed at users and operators of this product. These persons must have read and understood the assembly and operating manual. The physical and psychical requirements for proper and safe handling of the product must be ensured at all times!

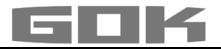

### **GENERAL PRODUCT INFORMATION**

The electronic tank management system **SmartBox 1, 2 and 3** can be used for monitoring of the liquids contained in unpressurized liquids tanks.

In addition to the registration of tank content, other functions can be implemented by system enhancements, e. g. temperature measurement, data telecommunication, system fault or connection to master control systems of the building.

**SmartBox 1, 2 and 3** has a 2-line LCD display and a measuring input for connecting the probe.

The **SmartBox 2** has additional 2 programmable relay control functions with make and break switching output, e. g. for activating external alarm devices, solenoid valves, or the dry-run protection function of pumps.

The **SmartBox 3** has a programmable relay control functions with make and break switching output and an audible alarm for minimum or maximum level indication. When the acoustic alarm sounds, it can be switched off by pressing the 'Quit' key.

Because of its modular design, the system can be modified to suit many different applications. The indicated measurements are not calibrated for invoicing.

By default, the measuring probe can be installed with tank connecting threads G1, G1 1/2 or G2.

### SAFETY ADVICE

Your safety and the safety of others are very important to us. We have provided many important safety messages in this assembly and operating manual.

Always read and obey all safety messages.

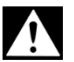

This is the safety alert symbol. This symbol alerts you to potential hazards that can kill or hurt you and others. All safety messages will follow the safety alert symbol and either the word "DANGER", "WARNING", or "CAUTION". These words mean:

### A DANGER

describes a **personal hazard** with a **high degree of risk**. → May result in **death or serious injury**.

### 

describes a **personal hazard** with a **medium degree of risk**. → May result in **death or serious injury**.

### ACAUTION

describes a **personal hazard** with a **low degree of risk**. → May result in **minor or moderate injury**.

NOTICE describes material damage.

→ Has an effect on ongoing operation.

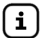

describes a piece of information

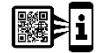

describes a call to action

### INTENDED USE

**NOTICE** Operating media with consideration of the otherwise suitable probe type and accessories, see:

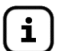

Please comply with the "Level gauge type FSA-W 4-20 mA for SmartBox 1 - 4" assembly and operating manual!

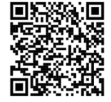

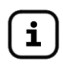

Comply with the "Level probe" assembly and operating manual!

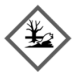

### AWARNING Escaping, liquid operating media:

- are hazardous to the aquatic environment
- are inflammable category 1, 2 or 3 liquids
- can ignite and cause burning
- can cause injury through people falling or slipping
- ✓ Capture operating media during maintenance work.

**(i**)

You will find a **list of operating media** with descriptions, the relevant standards and the country in which they are used in the Internet at **www.gok.de/liste-der-betriebsmedien.** 

### Installation location

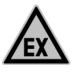

## A DANGER May not be used in potentially explosive areas.

Can cause an explosion or serious injuries.

- Must be installed by a specialised company in accordance with local industrial health and safety regulations.
- ✓ Installation outside the defined EX protection zone.
- SmartBox 1, 2  $\rightarrow$  IP54; SmartBox 3  $\rightarrow$  IP30
- with protection type IP54, indoors and outdoors, if protected against the weather
- with type of protection IP30, in protected and dry rooms

### **NOTICE** Malfunctions caused by flooding!

The product is not designed for installation in areas prone to flooding or risk areas.

✓ Following flooding, the product must be replaced!

### **INAPPROPRIATE USE**

All uses exceeding the concept of intended use:

### Display unit:

- weather-protected outdoor use without protection type IP54
- changes to the product or parts of the product
- installation in a potentially explosive area

### Probe:

- e.g. operation with different operating media
- operation with inflammable operating media of categories 1, 2 or 3 with a flash point  $\leq 55^\circ C^{1)}$
- installation in pressurised tanks and containers

<sup>1)</sup> It is also necessary to comply with the divergent provisions/regulations of the EU member states concerning areas at risk of explosion and the flash point of the operating medium!

### USER QUALIFICATION

This product may be installed only by qualified experts. These are personnel who are familiar with setting up, installing, starting up, operating and maintaining this product. Equipment and systems requiring supervision may be operated only by persons aged at least 18, who are physically capable and who have the necessary specialist knowledge or who have been instructed by a competent person. Instruction at regular intervals, but at least once per year, is recommended.

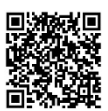

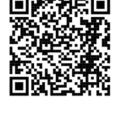

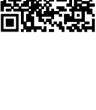

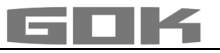

| Activity                                    | Qualification                         |
|---------------------------------------------|---------------------------------------|
| storing, transporting, unpacking, OPERATION | trained personnel                     |
| ASSEMBLY, START-UP, PROGRAMMING,            | qualified personnel, customer service |
| MAINTENANCE, FUNCTION CHECK, DISPOSAL,      |                                       |
| TROUBLESHOOTING, RESTORATION,               |                                       |
| ELECTRICAL INSTALLATION                     | qualified electrician                 |
|                                             |                                       |

### ASSEMBLY

Before assembly, check that the product is complete and has not suffered any damage during transport.

### ASSEMBLY must be carried out by a specialised company.

The specialised company and the operator must observe, comply with and understand all of the following instructions in this assembly and operating manual. For the system to function as intended, it must be installed professionally in compliance with the technical rules applicable to the planning, construction and operation of the entire system.

These regulations also include the accident prevention regulations of the employers' liability insurance associations, the VDE regulations, and the installation and operating instructions.

**NOTICE** The housing of the display unit is suitable for wall mounting and is connected to the 230 V mains supply. Under normal circumstances, the display unit must be operated with the housing cover closed.

It is installed and started up by a qualified technician while the unit is open.

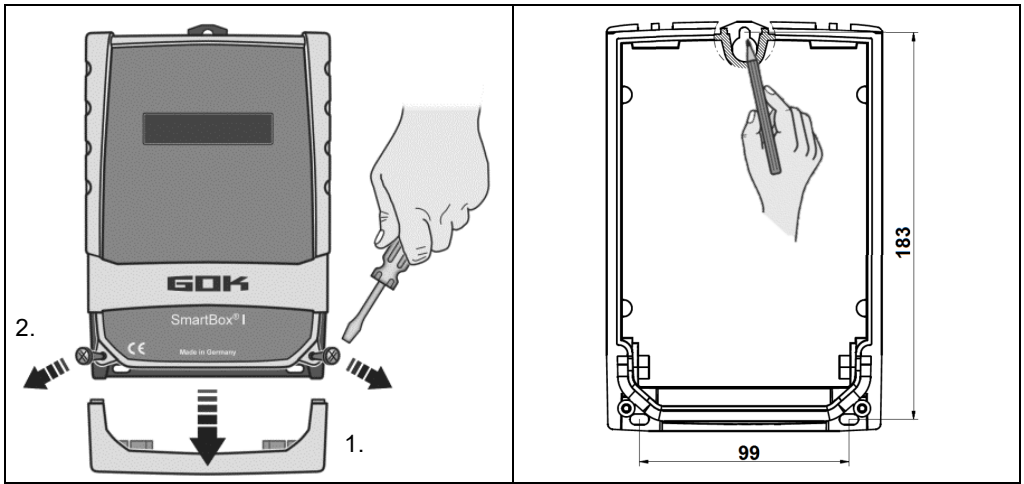

Installation of the display unit: Mount the display unit to the wall in a suitable position.

- 1. Open the display unit by removing the bottom cover.
- 2. After loosening the 2 screws, open the display unit by removing the cover.
- Mount the display unit to a smooth vertical wall by means of dowels. Mount the housing
  of the display unit by the four fixing holes with the enclosed screws and anchors.
  Take care not to damage the housing.
- 4. After connecting the terminals and setting the unit up, replace the covers.

### Installing the level probe

See assembly and operating instruction "Level probe".

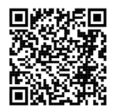

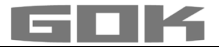

### Installing the probe

í

See assembly and operating instruction "FSA-W 4-20 mA level gauge for SmartBox 1 – 4".

"FSA-W 4-20 mA level gauge for SmartBox 1 – 4".

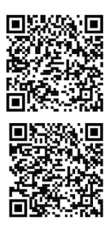

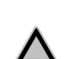

### A DANGER May not be used in potentially explosive areas.

ELECTRICAL INSTALLATION see corresponding instruction

Can cause an explosion or serious injuries.

- Must be installed by a specialised company in accordance with local industrial health and safety regulations.
- ✓ Installation outside the defined EX protection zone.

| Product name                                                             | Usage information                                                                                        | Order no. |
|--------------------------------------------------------------------------|----------------------------------------------------------------------------------------------------|-----------|
| Level probe 0 up to 250 mbar<br>Accuracy class 1%                        | for non-pressurized tanks with liquid<br>operating medium                                                | 28 801 00 |
| Level probe 0 up to 250 mbar<br>Accuracy class 0.5%                      | for non-pressurized storage tanks with<br>liquid operating medium                                        | 28 891 10 |
| Mechanical level gauge type<br>FSA-W 4-20 mA<br>Measuring accuracy: ± 3% | for non-pressurized tanks with liquid<br>operating medium, measurement range: 0<br>to 2.40 m tank height | 28 903 00 |

### **ELECTRICAL INSTALLATION**

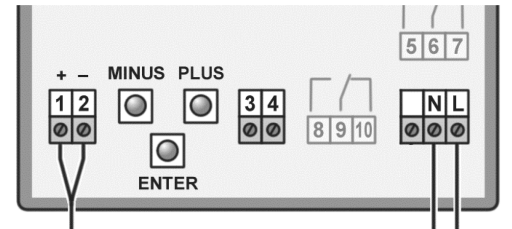

### Connection of supply voltage:

Voltage: Connection:

### 230 V AC 50 Hz Terminals **N** + **L** to the display unit (cable not included in the delivery)

### Connection line between display unit and level probe

| Voltage    | Probe supply 20 V DC         |   |   |          |
|------------|------------------------------|---|---|----------|
| Connection | Level probe connection cable | + | - |          |
| SmartBox   | Level probe - terminals      | 1 | 2 | → Tank 1 |

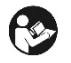

# AWARNING Do not use this device for safety applications or emergency stop mechanisms or misuse it!

Injuries and damage to health and property through misuse.

✓ You must observe the information contained in these instructions, especially regarding installation, start-up and maintenance.

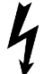

## A DANGER Damaged or destroyed insulation!

Can result in short circuit or electric shock.

- ✓ Do not use the device if the insulation is damaged!
- Have new insulation installed by a specialised company!

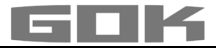

#### Fuel oil tank - wiring example SmartBox 1

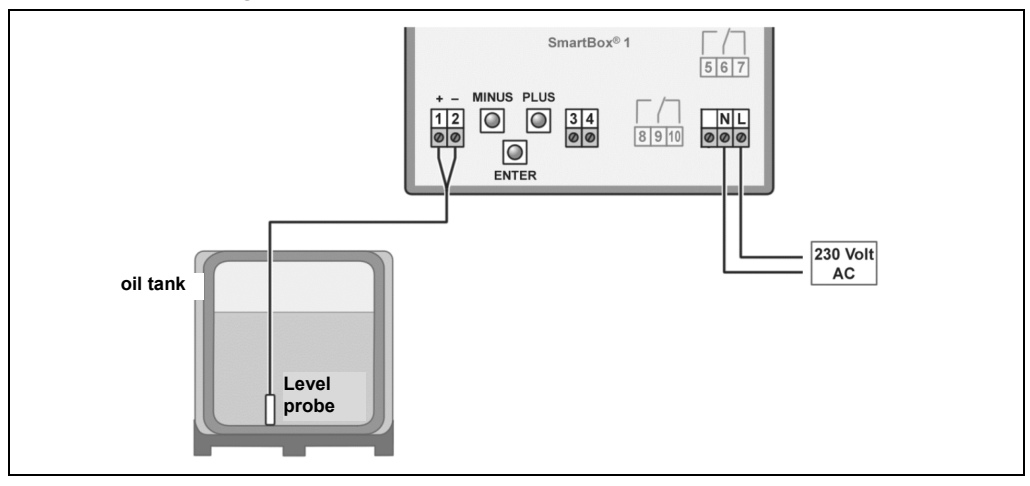

### Rain water reservoir - wiring example SmartBox 2

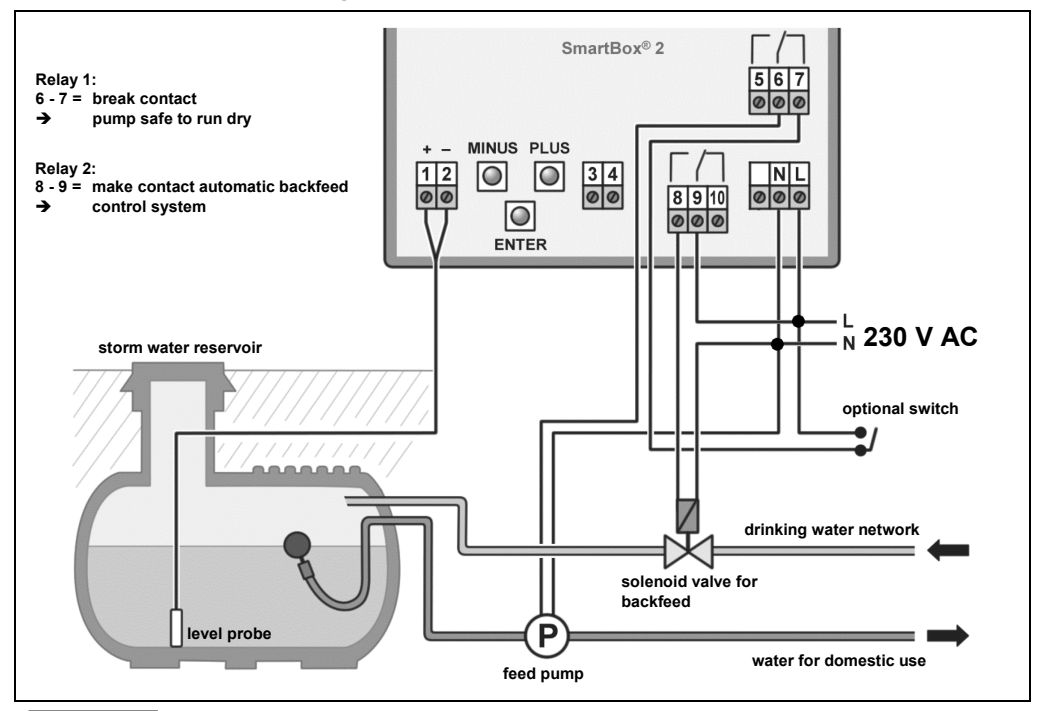

**ACAUTION** The functions and operating safety of the device are guaranteed only under the climatic conditions that are specified in TECHNICAL DATA. If the device is transported from a cold to a warm environment, condensation may cause the device to malfunction or may even destroy the device. Because of this, you must ensure that the device has acclimatised to the ambient temperature before using it.

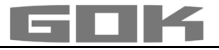

**ACAUTION** If you have any doubts that the device can be operated safely, do not operate it. Your safety may be adversely affected by the device, if for example:

- it is obviously damaged
- it no longer works as specified
- it has been stored in unsuitable conditions for some time,
  - if in doubt, send the device to the manufacturer for repair or maintenance

### Connection of the relay contacts at the indicator SmartBox 2 und SmartBox 3

The indicator SmartBox 2 has two relay contact pairs (SmartBox 3  $\rightarrow$  one relay) for the connection of external control circuits or for activating external alarm or signal devices. In case of failure of the unit and if the fill level (or optionally the temperature) is above / below the selected limit, the contacts of relay terminals 6 + 7 and 9 + 10 are closed. Contacts of relay terminals 5 + 6 and 8 + 9 are open - see the legend on the PCB in the unit.

| TION | Switching voltage:  | max. 250 V A0 |
|------|---------------------|---------------|
| TION | Switching current : | max.I 3.5 A   |

### A WARNING Excess voltage!

Damage to components and device defect.

✓ No 230 V AC connections may be made to terminals 3 + 4 or probe input terminals 1 + 2!

**A**WARNING Activating power supply:

### Keep away from the area of the 230 V terminal!

| Connection | normally open (NO)     | normally closed (NC) | only SmartBox |
|------------|------------------------|----------------------|---------------|
| Relay 1    | terminals <b>5 + 6</b> | terminals 6 + 7      | 2             |
| Relay 2    | terminals 8 + 9        | terminals 9 + 10     | 2 + 3         |

### Connection of interface to SmartBox 4, SmartBox 5

The measured values can be transmitted to the SmartBox 4, SmartBox 5 set via the integrated interface "SERIAL LINK OUTPUT" (terminals **3 + 4)**.

### START-UP

**A**CAU

### Operation elements and display

After the level indicator has been installed, it can be started up. The device is adjusted once when it is put into operation. After start-up the device operates in display mode with the top closed.

The display is a two-line LCD display with 2 x 16 characters.

The display has blue background lighting for best readability in all lighting conditions.

### SmartBox 1, 2 and 3 has the following display:

| Heat oil 37.400L<br>-10.100L 75%                                                            | The device is adjusted via the three small blue buttons:                                                                                                    |
|---------------------------------------------------------------------------------------------|----------------------------------------------------------------------------------------------------|
| + - MINUS PLUS<br>12<br>00<br>12<br>00<br>00<br>00<br>00<br>00<br>00<br>00<br>00<br>00<br>0 | MINUS PLUS<br>MINUS PLUS<br>These are located on the<br>motherboard between<br>the terminals.<br>ENTER<br>Select the language (German, English,<br>French or Spanish) in menu step<br>18.Language. |

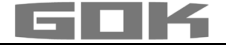

### PROGRAMMING

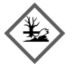

### AWARNING Overfilling of the tank due to incorrect entry values.

Operating media may leak. These:

- are hazardous to water,
- are category 1,2 and 3 inflammable liquids,
- can ignite and cause burning,
- may cause falling injuries due to slipping.
- ✓ Enter these values with care!

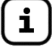

The entry values are also retained in the event of the failure of the supply voltage.

Before PROGRAMMING, you need to ascertain the tank data and enter the values into the right column input value of the following table. Then, enter the values for the individual entry steps.

| Setting a parameter:     | Press [ENTER] to open setup mode.<br>Select the desired setting parameter via [PLUS].<br>Press [ENTER] to call up the value selection for the parameter.<br>Set the value with [MINUS]/[PLUS], press [ENTER] to save. |
|--------------------------|----------------------------------------------------------------------------------------------------|
| Quitting the setup mode: | You can quit the setup mode at any time.<br>Select "Exit" and press [ENTER]<br>➔ to go back to the standard display mode.                                                                                             |

| Menu    | Input function                                                                                       |                     |            | Input value |
|---------|----------------------------------------------------------------------------------------------------|---------------------|------------|-------------|
| 0.Exit  | Press [ENTER] to re                                                                                  | eturn to display mo | ode        |             |
| 1.Probe | Select probe measuring range <b>see type label of the</b><br><b>probe - default setting</b> 250 mbar |                     |            |             |
|         | Standard probe                                                                                       | max. tank           | height for |             |
|         |                                                                                                    | fuel oil            | water      |             |
|         | 100mbar                                                                                              | 1.20 m              | 1.00 m     |             |
|         | 150mbar                                                                                              | 1.80 m              | 1.50 m     |             |
|         | 160mbar                                                                                              | 1.90 m              | 1.60 m     |             |
|         | 200mbar                                                                                              | 2.40 m              | 2.00 m     | mbor        |
|         | 250mbar                                                                                              | 2.90 m              | 2.50 m     | maar        |
|         | 400mbar                                                                                              | 4.70 m              | 4.00 m     |             |
|         | 500mbar                                                                                              | 6.00 m              | 5.00 m     |             |
|         | 1.000mbar                                                                                            | 12.00 m             | 10.00 m    |             |
|         | 2.000mbar                                                                                            | 24.00 m             | 20.00 m    |             |
|         | 3.000mbar                                                                                            | 36.00 m             | 30.00 m    |             |
|         | 5.000mbar                                                                                            | 60.00 m             | 50.00 m    | ]           |
|         | set mbar                                                                                             |                     |            |             |

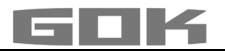

| Menu                   | Input function                                     |                                         | Input value       |
|------------------------|----------------------------------------------------|-----------------------------------------|-------------------|
| 2.Liquid               | Select the medium                                  |                                         | kg/m³             |
|                        | Medium                                             | Density value kg/m <sup>3</sup> (15 °C) | 1                 |
|                        | Fuel oil                                           | 845 kg/m <sup>3</sup> - default setting | If the density of |
|                        | Water                                              | 999 kg/m <sup>3</sup>                   | the stored        |
|                        | Diesel                                             | 830 kg/m <sup>3</sup>                   | medium is         |
|                        | Biodiesel                                          | 880 kg/m <sup>3</sup>                   | unknown, the      |
|                        | RME, FAME                                          | 880 kg/m <sup>3</sup>                   | reference         |
|                        | Bape oil                                           | 915 kg/m <sup>3</sup>                   | height can be     |
|                        | Palm oil                                           | 910 kg/m <sup>3</sup>                   | entered in        |
|                        | Motor oil                                          | 865 kg/m <sup>3</sup>                   | menu item         |
|                        | AdBlue                                             | 1090 kg/m <sup>3</sup>                  | "10.Trim          |
|                        | Premium petrol                                     | 750 kg/m <sup>3</sup>                   | height"           |
|                        | Promium F10                                        | 750 kg/m <sup>3</sup>                   |                   |
|                        | Donsity value                                      | Entor a special density value           |                   |
| Мори                   |                                                    | Enter a special density value           | Input value       |
|                        | Coloct Tonk chone with                             | [[ mto n]                               | input value       |
| 3.Tank                 | Select Tank shape with                             | [Enter]                                 |                   |
| snape                  | Default actting                                    |                                         |                   |
| Linear                 | befault setting                                    | canka vartical avlindara                |                   |
|                        | heer tank, rectangular t                           | tanks, vertical cylinders,              |                   |
| Culindan               | pasement-weided steel                              | lanks.                                  |                   |
| Cylinder<br>borisontal | berizentel tenke, tubuler                          |                                         |                   |
| norizontai             | tunical change for stock of                        | lanks                                   |                   |
| Dall chanad            | typical shape for steel outdoor or buried tanks.   |                                         |                   |
| Ball-Shaped            | basic shape; frequently plastic buried tank (GRP). |                                         |                   |
| Oval                   | oval basement tanks: tv                            | pical shape of GRP                      |                   |
|                        | tanks and single-walled                            | sheet metal tanks.                      |                   |
| Convex                 | Plastic battery tanks, <b>convex,</b>              |                                         | AA                |
|                        | slightly convex shape, a                           | Iternative to linear.                   |                   |
| Concave                | Plastic battery tanks, <b>co</b>                   | ncave,                                  |                   |
|                        | slightly concave shape,                            | alternative to linear.                  |                   |
| Holed                  | Plastic tank with recess,                          |                                         |                   |
| plastic                | plastic tank with a large (without tape bindings). | recess (hollow) in the center           |                   |
| Tube w.                | Lying cylindrical tank v                           | with flat ends,                         |                   |
| flat ends              | tube segment with straig                           | pht end plates.                         |                   |
|                        | Typical tank shape for si                          | maller diesel tanks.                    |                   |
| Metal oil              | Plate tank or plate tank                           | < battery                               |                   |
| tanks                  | linear side walls, with se                         | micircular arc top and bottom.          | UUUU              |
| Bearing                | Enter a special tank sha                           | pe from existing bearing chart.         |                   |
| chart                  | For this purpose, up to 1                          | l6 value pairs (height in cm +          | nicht linear T    |
|                        | volume in L) can be ente                           | ered.                                   | linearer Bereich  |
|                        | Before the value pairs a                           | re entered, the values for the          | +                 |
|                        | tank volumes must be e                             | entered in in steps "4.Tank             | nicht linear      |
|                        | volume" and "5. Internal                           | tank height".                           |                   |

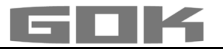

| Index: $0 \rightarrow 0$     | cm → 0L→ S                                                | pecified value pair (do not have to be            | entered).       |
|------------------------------|-----------------------------------------------------------|---------------------------------------------------|-----------------|
| Index: $2 \rightarrow xxx.x$ | cm → L                                                    | st value pair entered                             |                 |
| Index: $3 \rightarrow$ .     | cm → L                                                    |                                                   |                 |
| max.                         | → m                                                       | ax. inside height of tank $ ightarrow$ the max. t | ank volume      |
| Index:16→ max                | . cm → max. L m                                           | enu step "5.Internal tank height" is all          | ocated          |
| Not all 15 interme           | ediate value pairs (Ind                                   | ex: 1 - 15) have to be entered                    | enterea.        |
| A linear interpola           | tion is made between                                      | 2 interpolation values. For a linear ra           | nge of the tank |
| geometry it is suf           | ficient to enter a lowe                                   | r and an upper value pair.                        | <u> </u>        |
| Menu                         | Input function                                            |                                                   | Input value     |
| 4.Tank                       | Adjust the tank volu                                      | me with [+] / [-] (100%). The default             |                 |
| volume                       | setting is 0 L. The va                                    | alue must be set.                                 |                 |
|                              | Please see a                                              | volume table for the highest value,               | L               |
|                              | may for exam                                              | ple be the value 100600 litres.                   |                 |
| 5.Tank                       | Enter inner tank heid                                     | ght in millimetres: e. g.: 249 cm                 |                 |
| height                       | (max. value = 999,9                                       |                                                   |                 |
|                              | Please see a                                              | mm                                                |                 |
|                              | if available. F                                           | for a 100 m <sup>3</sup> cyl. buried tank, this   |                 |
|                              |                                                           |                                                   |                 |
| 5b.Filling<br>limit          | With fuel oil tanks the                                   | the tank with [+]/ [-]:                           |                 |
| 1110                         | indicator. The defau                                      | It setting is 95% e.g. 95%=237cm.                 | %               |
|                              | For tanks which can                                       | be filled to the very top (e.g. water             |                 |
|                              | tanks), it is necessa                                     | ry to set the highest value of 99%.               |                 |
| 6.View                       | In the 1st line of the display, the tank name/medium      |                                                   |                 |
| lalik                        | The display in the 2                                      |                                                   |                 |
|                              | View details                                              | Fillspace+Percent a)                              |                 |
|                              | e.g.                                                      | Fillspace+Level b)                                |                 |
|                              | Single/detailed                                           | Percent+Level c)                                  |                 |
|                              | For fuel oil tanks in Germany, a free capacity display is |                                                   |                 |
|                              | required according t                                      | o TRwS 791. This is possible with                 |                 |
|                              | selection a) and b).                                      |                                                   |                 |

Steps 7 is only required for SmartBox 2 and SmartBox 3

**AWARNING** Entering incorrect switching points and mixing up the switch-on and shut-off point can lead to the overfilling of the tank or the dry running of a pump!

| Menu       | Input function                                      | Input value |
|------------|-----------------------------------------------------|-------------|
| 7.Relay 2  | See 7. Relay 1 for the data for Relay 2 (or Relays) | on%         |
| SmartBox 2 |                                                     | off%        |
| or         |                                                     | on°C        |
| 7.Relay    |                                                     | off °C      |
| SmartBox 3 |                                                     |             |

 $\mathbf{i}$ 

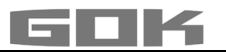

| Menu                                        | Input function                                                                                                    | Input value                             |
|---------------------------------------------|----------------------------------------------------------------------------------------------------|-----------------------------------------|
| 7.Relay                                     | Switch function of relay 1 or beeper (acoustic alarm                                                                                                    | ı):                                     |
| →7.Relay 1                                  | Deactive The relay does not switch                                                                                                    |                                         |
| or                                          | Active The relay switches                                                                                                    |                                         |
| 7.Beeper<br>Acoustic<br>alarm<br>SmartBox 3 | Example of switch point setting for Active (with<br>hysteresis): Enter switching points as % values from<br>01-99 (and/or enter as °C value from -99 to +99 on<br>for probe with temperature measurement)<br>Deactive → activate with [+] / [-] to<br>Active → press Enter to confirm →<br>Switch-on 10% → set with [+] / [-] → [Enter]<br>Switch-off 12% → set with [+] / [-] → [Enter]<br>Switch-on +0°C → set with [+] / [-] → [Enter]<br>Switch-off +0°C → set with [+] / [-] → [Enter]<br>Deactivate the relay or beeperr via Deactive or in<br>of 0% or 0°C (for Switch-on and -off). | n<br>ly<br>on%<br>off%<br>on°C<br>off°C |
| 8.Exit                                      | Press [Enter] to return to display mode                                                                                                    |                                         |

After performing entry steps 1 - 7, the programming process is completed. After confirmation of step "8.Exit", the device automatically returns to default display mode; the current tank content is shown in the display.

### Special functions are available under entry steps 9 to 24.

After the end of setup, do not forget to replace the housing cover!

After completing the ASSEMBLY and PROGRAMMING, carrying out a function check is recommended (FUNCTION CHECK section).

### EXAMPLES FOR PROGRAMMING

Example 1: Basement tank for 6000 litres heating oil, litre indication, linear steel tank Inner height 165cm, (fill level 125cm) SmartBox 1 Standard probe 0 - 250mbar

| Step                                  | Entries / selection                         |  |
|---------------------------------------|---------------------------------------------|--|
| 1.Measure probe                       | 250mbar                                     |  |
| 2.Liquid                              | Heat oil                                    |  |
| 3.Tank shape                          | Linear                                      |  |
| 4.Tank volume                         | 6000L (set with [+] / [-] keys)             |  |
| 5.Filling limit                       | 165.0cm (set with [+] / [-] keys)           |  |
| 5b.Filling limit                      | 95%=157cm (set with [+] / [-] keys)         |  |
| 6.View 🔿 View details                 | Fillspace+Percnt                            |  |
|                                       | display 2. line - (set with [+] / [-] keys) |  |
| 7.Exit                                | Heat oil 4.550L                             |  |
| → press [Enter] to see the indication | -1.150L 76%                                 |  |

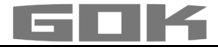

### Example 2: Well, 7.50m maximum water level from ground of the well, Display m

(fill level 4.20m)

SmartBox 2 Probe 0 - 1000mbar, indication in m water column Relay 1 has to protect the pump against running dry (switch off) Relay 1- on at 11% - off at < 10%

| Step                                  | Entries / selection                         |  |
|---------------------------------------|---------------------------------------------|--|
| 1.Measure probe                       | 1000mbar (set with [+]/[-] keys)            |  |
| 2.Liquid                              | Water (set with [+] / [-] keys)             |  |
| 3.Tank shape                          | Linear                                      |  |
| 4.Tank volume                         | 7500L (set with [+] / [-] keys)             |  |
| 5.Tank height                         | 750cm (set with [+] / [-] keys)             |  |
| 5b.Filling limit                      | 99%=743cm (set with [+]/[-] keys)           |  |
| 6.View 🔿 View details                 | Percent+Level                               |  |
|                                       | display 2. line - (set with [+] / [-] keys) |  |
| 7.Relay 1                             | Active → Switch-on: 11%                     |  |
|                                       | → Switch-off: 10% (set with [+]/[-] keys)   |  |
| 7.Relay 2                             | Deactive                                    |  |
| 8.Exit                                | Water 4.200L                                |  |
| → press [Enter] to see the indication | 56% 420cm                                   |  |

### Example 3: Buried tank, cylindrical, horizontal, for 100600 litres diesel oil

Inner height 288.6cm, (fill level 54cm)

SmartBox 3 Standard probe 0 - 250mbar

Limit value message on the device at minimum level <25%

Acoustic alarm - on at <25% - off at >27%

| Step                                  | Entries / selection                         |
|---------------------------------------|---------------------------------------------|
| 1.Measure probe                       | 250mbar (set with [+] / [-] keys)           |
| 2.Liquid                              | Diesel (set with [+] / [-] keys)            |
| 3.Tank shape                          | Cyl. horizontal (set with [+]/[-] keys)     |
| 4.Tank volume                         | 100.600L (exact value from volume table     |
|                                       | set with [+] / [-] keys)                    |
| 5.Tank height                         | 288.6cm (exact value from volume table      |
|                                       | set with [+] / [-] keys)                    |
| 5b.Filling limit                      | 99%=743cm (set with [+] / [-] keys)         |
| 6.View → View details                 | Percent+Level                               |
|                                       | display 2. line - (set with [+] / [-] keys) |
| 6.Beeper                              | Active -> Switch-on: 25%                    |
|                                       | → Switch-off 27% (set with [+]/[-] keys)    |
| 7.Relay                               | Deactive                                    |
| 8.Exit                                | Diesel 13.000L                              |
| → press [Enter] to see the indication | 13% 54cm                                    |

For **tanks with an inner shell** (e.g. cylindrical horizontal or tanks welded together in the basement) the data in steps "4.Tank volume" and "5.Internal tank height" must be corrected. **Examples:** 

- → Wall thickness of inner casing 0.5cm → reduce value for inner height by approx. 1cm, reduce volume for 10m<sup>3</sup> by 1.3%, for 20m<sup>3</sup> by 1 %, for 50m<sup>3</sup> by 0.8% and for 100m<sup>3</sup> by 0.7 %.
- → Wall thickness of inner casing 2cm → reduce value for inner height by approx. 4cm, reduce volume for 10m<sup>3</sup> by 5%, for 20m<sup>3</sup> by 4%, for 50m<sup>3</sup> by 3% and for 100m<sup>3</sup> by 2.5%.

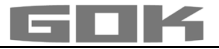

#### Menu Settina Description 9.Offset from • probe zero point, electric probe position / Distance from base • unusable capacity that is not to be displayed Exit the menu ESC Offset calibr. New measurement of probe zero point (electric) Lift level probe out of the liquid beforehand. Probe pos: Probe bottom gap x cm; normal reference is x = 0 cm. max = 99 cm Bottom deadstock Sucker position: ycm Normal reference is 0 cm = capacity completely displayed. y > 0 cmmeans corresponding unusable capacity. Reset values from menu step 9 to factory Default values settings Entry option for the reference height for the 2-10.Trim XXX.X CM point measurement, for other probe height measurement range or for an unknown density. Subtract 1.0cm from the actual measured level and enter this value. If activated (Yes), the display in menu steps Calibrate:No "1.Measure probe" and "2.Liquid" is then "by Calibrate:Yes Calibration". **NOTICE** If this is entered with an almost empty tank, it is recommended that you make a correction the next time it is filled. Press [Enter] to return to display mode 11.Exit 12.Unit 9999001 L default setting liter<sup>.</sup> 2.50m<sup>3</sup> m <sup>3</sup> cubic meters: % 99.50% percent: m 2.50m meter: kg kilogram: 999900kg ΙG imperial Gallon: 219750IG UG US liquid gallon: 263900UG t ton: 2.50t mbar millibar<sup>.</sup> 500mbar kPa kilopascals: 50kPa 13.Rounding Automatically Default settings Without rounding minimal increments 20L, 50L, 100L Rounding increments in relation to the set volume 200L, 500L 1.000L set with [+] / [-] keys 14.-17.Exit Press [Enter] to return to display mode 18.Language German, English, French, Spanish Language: + name [+] / [-] / [Enter] [+] / [-] / [Enter] Name: ESC Name Tank 1: Suggested name → Letters can be changed with [+] / [-] / [Enter] Name alarm: → Letters can be changed with [+] / [-] / [Enter]

### NOTES ON PROGRAMMING

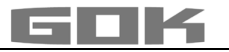

| Menu      | Setting                                                                                                    | Description                                              |
|-----------|----------------------------------------------------------------------------------------------------|----------------------------------------------------------|
| 19.Exit   |                                                                                                    | Press [Enter] to return to display mode                  |
| 20.LCD    | Contrast: 90                                                                                                    | Set the contrast of the LCD display                      |
| display   |                                                                                                    |                                                          |
| 21.Device |                                                                                                    | Software version: V8.00 (e. g.)                          |
| info      |                                                                                                    | Serial number: Tank 1: SN=2758 (e.g.)                    |
|           |                                                                                                    | <b>Offset + Gain</b> :X0 = 4.05mA; B = 1268              |
| 22.Test   |                                                                                                    | Test function for the current mA value of the            |
| current   |                                                                                                    | <b>probe</b> :ADC = 7400 = 11.40mA                       |
|           |                                                                                                    | If <b>level probe</b> is not submerged, the value should |
|           |                                                                                                    | be close to 4mA. Tolerance range is 3.84.2mA.            |
|           | <ul> <li>AWARNING Furthermore, devices connected on the relay contact will also be switched on and/or off!</li> <li>Connected devices can be damaged (dry running).</li> <li>Operating media may leak.</li> <li>✓ Disconnect the devices connected before test relay</li> <li>✓ Only reconnect the devices again <u>after test relay</u>.</li> </ul> |                                                          |
| 23.Test   | Relay 1 or                                                                                                    | Test function for the switch function of relay and       |
| relay     | Beeper =Off/On                                                                                                    | beeper                                                   |
| →SBox 2+3 | Relay 2=Off/On                                                                                                    |                                                          |
| 24.Reset  | ESC                                                                                                    | Exit this function without executing it.                 |
|           | Restart                                                                                                    | Initialisation. The device software restarts and         |
|           |                                                                                                    | keeps all device settings.                               |
|           | Factory settings                                                                                                    | Complete reset of all parameters to the original         |
|           |                                                                                                    | delivery status.                                         |
| 26.Exit   |                                                                                                    | Press [Enter] to return to display mode                  |

### OPERATION

The product requires no operation while it is running.

### FUNCTION CHECK / MAINTENANCE

We recommend that you check the displayed litre values once per year to make sure that they are correct. For a simple check, pull the level probe up by its cable so that it hangs above the liquid. In this status the display device should show 0 litres (+ tolerance).

The probe signal can be checked with menu step "22. Test Current"

At 0 cm fill level  $\rightarrow$  approx. 3.8 – 4.2 mA.

In the event of a considerable deviation, we recommend a replacement.→ New probe.

### New probe/ replacement of the operating medium

If the installation of a new probe is required and/or a change in the medium takes place, then firstly, all of the "standard values" under menu step "9th zero point probe" must be reset to the **factory setting**! It is also necessary to check, and if required, correct all further set values.

### RESTORATION

If the actions described in TROUBLESHOOTING do not lead to a proper restart and if there is no dimensioning problem, the product must be sent to the manufacturer to be checked. Our warranty does not apply in cases of unauthorised interference. If there are continuous fault messages or alarms (only with SmartBox 2 or 3) without the set alarm level on the probe being reached or being undercut, check the connection line between the signal part and the level probe to see whether it is interrupted or there is a short circuit; re-install if necessary.

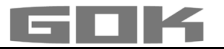

#### TROUBLESHOOTING

| Error code | Significance                                                                   |
|------------|--------------------------------------------------------------------------------|
| Error El   | The set value is invalid                                                       |
| Error E2   | Measured value too small (I < 3.7 mA → probe defective)                        |
| Error E3   | Measured value too great for zero point calibration (probe must not be         |
|            | immersed)                                                                      |
| Error E4   | Measured value not plausible. Check menu item "9.Offset probe"                 |
| Error E5   | Set height is more than the height of the tank. (incorrect entry menu step 10) |
| Error E6   | The current measured value is too low as a reference point. The probe must     |
|            | be submerged. The set height (menu step 10) is too high (the measured          |
|            | value is too low) Check menu item "9. Offset probe". Otherwise, probe fault.   |
| Error E7   | The current measured value is too low in relation to the set tank height or to |
|            | the tank volume. The probe must be submerged.                                  |
| Error E8   | Measured value (probe current) is too high - check electrical connection and   |
|            | measuring range of the probe, switch power supply off and on again. Check      |
|            | menu settings steps 1 to 5. If necessary, Check menu step "9.Offset probe".    |
|            | Otherwise, probe fault.                                                        |
| Error E9   | Probe current = 0 mA - no signal current. The probe cable is poled wrongly     |
|            | or interrupted; check cable extension, reconnect if necessary.                 |
| Error E10  | Calibration error. Disconnect the display device from the power supply, wait   |
|            | <u>5 s and then reconnect. Otherwise, probe fault.</u>                         |
| Error Ell  | <b>ACAUTION</b> The liquid level in the tank is actually too low for an exact  |
|            | measurement. You can still press [Enter] to confirm and continue.              |

### DISPOSAL

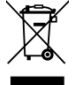

# To protect the environment, our electrical and electronic appliances may not be disposed of along with household waste.

At the end of its lifespan, each end user is obligated to pass old appliances to a district or area collection point, separate from household waste. This ensures that old appliances are disposed of properly and negative effects on the environment are avoided. Our registration number for the electrical old appliances register (EAR) is: WEEE-Reg.-No. DE 78472800.

#### WARRANTY

We guarantee that the product will function as intended and will not leak during the legally specified period. The scope of our warranty is based on Section 8 of our terms and conditions of delivery and payment.

### **TECHNICAL CHANGES**

All the information contained in this assembly and operating manual is the result of product testing and corresponds to the level of knowledge at the time of testing and the relevant legislation and standards at the time of issue. We reserve the right to make technical changes without prior notice. Errors and omissions excepted. All figures are for illustration purposes only and may differ from actual designs.

#### CERTIFICATE

Our management system is certified according to ISO 9001, ISO 14001 and ISO 50001, see:

www.gok.de/qualitaets-umwelt-und-energiemanagementsystem.

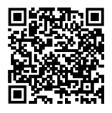

### **TECHNICAL DATA**

| Indicator                             |                                              |
|---------------------------------------|----------------------------------------------|
| Action                                | Typ 1.B (according to EN 60730-1)            |
| Contamination degree                  | 2 (according to EN 60730-1)                  |
| Rated impulse voltage                 | 4000V                                        |
| Supply voltage                        | 230V AC 50Hz                                 |
| Power input                           | max. 2VA                                     |
| Measuring input                       | 4 to 20mA; U₀ = 20 V                         |
| Relay output                          | SmartBox 2 + 3                               |
| Switching voltage                     | max. 250V AC                                 |
| Switching current                     | max. 3.5A                                    |
| Dimensions W/H/D in mm                | 194 x 130 x 65mm                             |
| Degree of protection acc. to EN 60529 | IP30: SmartBox 3; IP54: SmartBox 1, 2        |
| Ambient temperature                   | -10°C to +50°C                               |
| Housing                               | Polycarbonat (PC)                            |
| Optional                              | Analog output: e.g. 0 to 5V DC; 4 to 20mA    |
| Resolution                            | 12 Bit                                       |
| Level probe / Standard probe          |                                              |
| Operating voltage                     | 20V DC                                       |
| Material                              | V4A; POM; FPM; PUR                           |
| Accuracy                              | ±1%                                          |
| Standard version                      | 250mbar                                      |
| Installation position                 | vertically suspended, or horizontally supine |
| Ambiente temperature operating media  | -10°C to +50°C                               |
| connection cable                      | 6m                                           |
| Length of standard probe              | without cable: 97mm                          |
|                                       | Diameter of probe: 22mm                      |
| Degree of protection                  | IP68 acc. to EN 60529                        |

### LIST OF ACCESSORIES

| Product description                                       | Information on application                                                                                     | Part No.  |
|-----------------------------------------------------------|----------------------------------------------------------------------------------------------------|-----------|
| Data transmission<br>module 0-5 V DTM-1                   | Retrofittable module as interface to data transmission,<br>e. g. for the master control system of the building | 28 851 00 |
| Data transmission<br>module 4-20 mA<br>DTM-3              | Retrofittable module as interface to data transmission,<br>e. g. for the master control system of the building | 28 853 00 |
| Data transmission<br>module M-Bus DTM-4                   | Retrofittable module as interface to data transmission,<br>e. g. for the master control system of the building | 28 863 00 |
| Cable junction box<br>IP66, with pressure<br>equalization | To extend the probe cable - e. g. in the dome                                                                  | 28 857 00 |

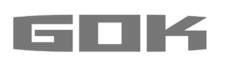